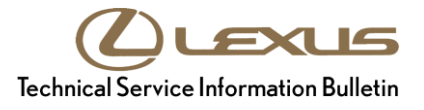

# **Tire Pressure Warning System Initialization**

| Service<br>Category | General              |            |                                     |
|---------------------|----------------------|------------|-------------------------------------|
| Section             | Pre-Delivery Service | Market USA | Lexus Supports<br>ASE Certification |

## Applicability

| YEAR(S) | MODEL(S) | ADDITIONAL INFORMATION |
|---------|----------|------------------------|
| 2016    | LX570    |                        |

### Introduction

2016 Model year LX 570 vehicles are equipped with a direct-type Tire Pressure Warning System (TPWS). Each tire (including the spare tire) has a tire pressure warning valve/sensor that measures tire pressure. The data is transmitted to the Tire Pressure Warning System antenna/receiver and then to the Tire Pressure Warning System ECU.

After adjusting all tires to the standard air pressure, perform initialization of the Tire Pressure Warning System during Pre-Delivery Service (PDS) according to the procedure outlined below.

### Warranty Information

| OP CODE | DESCRIPTION                | TIME | OFP | T1 | T2 |
|---------|----------------------------|------|-----|----|----|
| N/A     | Not Applicable to Warranty | -    | -   | _  | 1  |

### **Required Tools & Equipment**

| REQUIRED EQUIPMENT | SUPPLIER | PART NUMBER  | QTY |
|--------------------|----------|--------------|-----|
| Techstream 2.0*    |          | TS2UNIT      | 1   |
| Techstream Lite    | ADE      | TSLITEPDLR01 |     |

\* Essential SST.

### NOTE

- Only ONE of the Techstream units listed above is required.
- Software version 10.20.030 or later is required.
- Additional Techstream units may be ordered by calling Approved Dealer Equipment (ADE) at 1-800-368-6787.

## **Tire Pressure Warning System Initialization**

## Initialization Procedure

 Adjust all tires (including the spare tire) to the standard tire inflation pressure, as indicated on the Tire and Loading information label located inside the vehicle.

## NOTE

- To adjust tire pressure correctly when outside temperature is significantly colder than shop temperature, perform a Health Check using Techstream and select the "Compensation Tire Pressure" checkbox. Compensation pressures will be displayed on the health check results screen.
- Adjust the tire pressure when the tires are cold.

Figure 1.

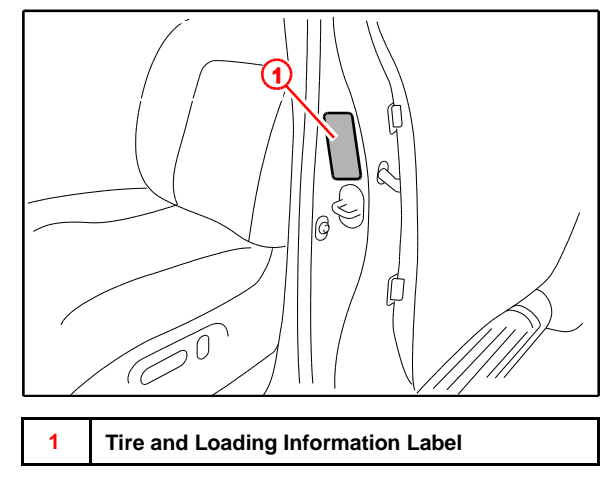

2. Cycle the ignition switch to the "IG-ON" position and press and hold the Tire Pressure Warning Reset Switch for at least 3 seconds so that the Tire Pressure Warning light blinks 3 times.

## Figure 2.

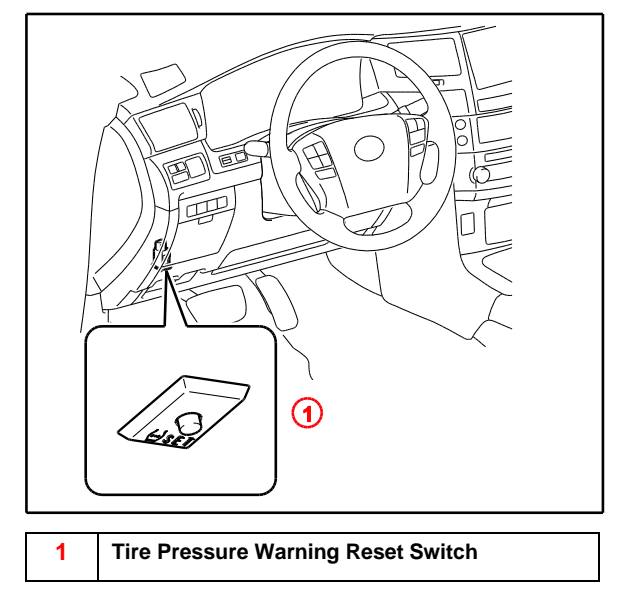

## **Tire Pressure Warning System Initialization**

## **Initialization Procedure (Continued)**

- 3. Cycle the ignition switch to the "OFF" position and then to the "IG-ON" position.
- 4. Check the tire pressure values of all the tires using Techstream. Chassis / Tire Pressure Monitor / Data List

## NOTE

- The order in which the data is received is random.
- It can take 2 3 minutes for the tire pressure values to be displayed on the Techstream Data List.
- If the signals from all the wheels are received and the Data List "ID Tire Inflation Pressure" displays, initialization is completed.
- If initialization has not been completed successfully, DTC C2177/77 is stored after a vehicle speed of at least 23 mph (37 km/h) continues for 20 minutes or more. Please refer to the Repair Manual for further diagnosis.
- 5. Remove and discard ID number labels if attached to the wheels.